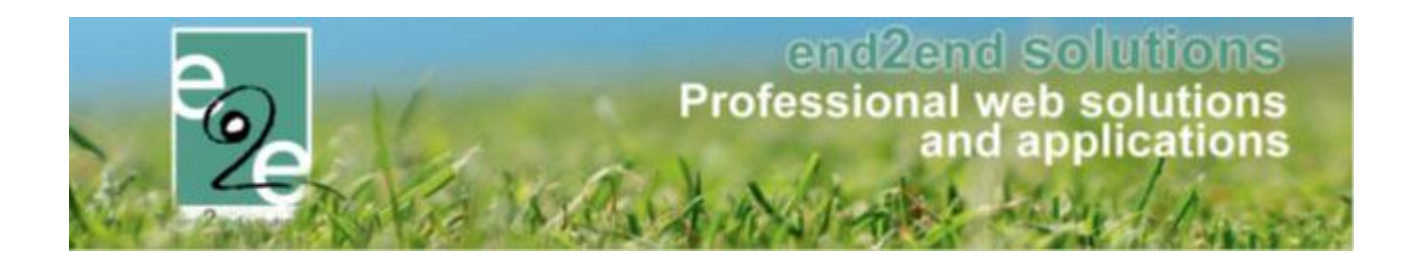

# Online betalingen facturen Zalen en materiaal

Bruiloftstraat 127 - 9050 Gent – België ● Tel.: +32 (0)9 267 64 70 ● Fax: +32(0)9 267 64 80 E-mail: info@e2e.be ● Website: http://www.e2e.be

e2e N.V.

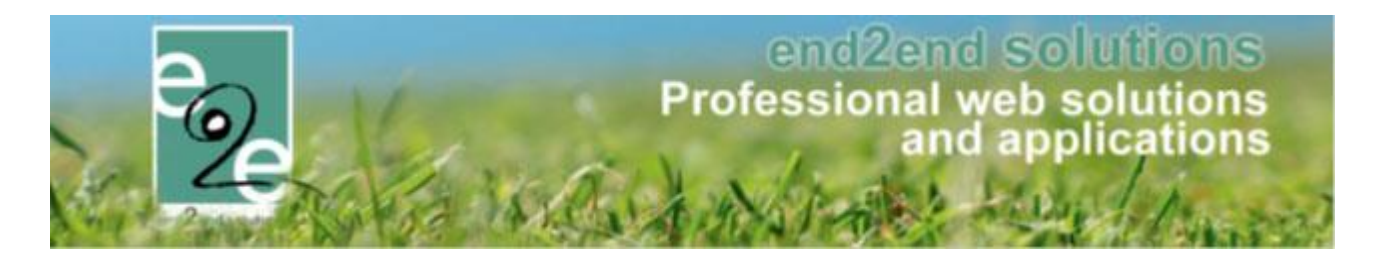

# 1 Inhoudsopgave

# Inhoudsopgave

| 1  | Inhoudsopgave2                                  |                                 |      |  |  |  |  |  |  |  |
|----|-------------------------------------------------|---------------------------------|------|--|--|--|--|--|--|--|
| Ve | rsiebehee                                       | er van de handleiding           | 3    |  |  |  |  |  |  |  |
| 2  | Intro                                           | ductie                          | 3    |  |  |  |  |  |  |  |
| 3  | Funct                                           | Functioneel                     |      |  |  |  |  |  |  |  |
|    | 3.1 Manuele facturatie (facturatie achteraf)    |                                 |      |  |  |  |  |  |  |  |
|    | 3.2 Automatische facturatie (facturatie vooraf) |                                 |      |  |  |  |  |  |  |  |
|    | 3.3 Fact                                        | uren betalen                    | 5    |  |  |  |  |  |  |  |
|    | 3.3.1                                           | Communicatie                    | 5    |  |  |  |  |  |  |  |
|    | 3.3.2                                           | Online                          | 6    |  |  |  |  |  |  |  |
|    | 3.3.3                                           | Cash/betaalterminal             | 7    |  |  |  |  |  |  |  |
|    | 3.3.4                                           | Overschrijving                  | 8    |  |  |  |  |  |  |  |
|    | 3.4 Expo                                        | orteren betaalde facturen       | 9    |  |  |  |  |  |  |  |
| 4  | Expor                                           | rt en Facturen                  | .10  |  |  |  |  |  |  |  |
|    | 4.1 Zoeł                                        | ken op datum betaling           | .10  |  |  |  |  |  |  |  |
|    | 4.2 Expo                                        | ort – csv export details        | .11  |  |  |  |  |  |  |  |
| 5  | Verze                                           | endmethode facturen             | .12  |  |  |  |  |  |  |  |
| 6  | Confi                                           | guratie Online Betalingen       | .13  |  |  |  |  |  |  |  |
|    | 6.1 Conf                                        | fig Mollie                      | .13  |  |  |  |  |  |  |  |
|    | 6.2 PDF                                         | template FactuurDetails         | .14  |  |  |  |  |  |  |  |
|    | 6.3 Mail                                        | ltemplates RES en REP           | .14  |  |  |  |  |  |  |  |
|    | 6.4 Expo                                        | ortinstellingen (Mercurius)     | .14  |  |  |  |  |  |  |  |
|    | 6.5 Beta                                        | aalafhandelingen configurereren | .15  |  |  |  |  |  |  |  |
|    | 6.5.1                                           | Geen export Cash/BC             | . 16 |  |  |  |  |  |  |  |

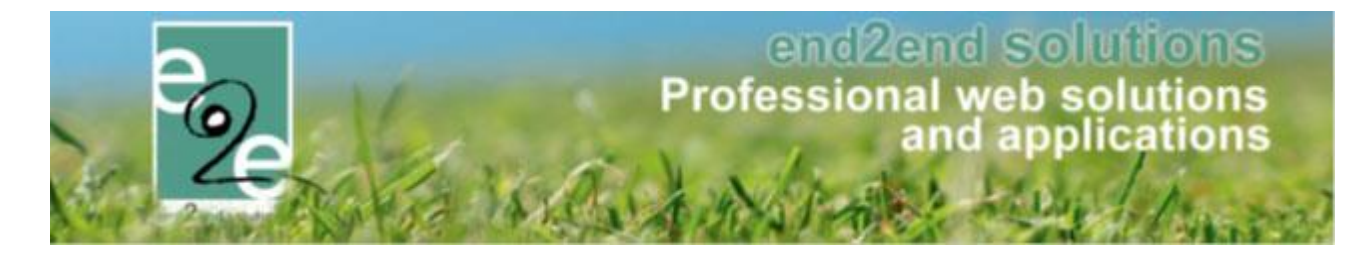

# Versiebeheer van de handleiding

| Versie Nr. | Auteur       | Omschrijving                            | Datum      |
|------------|--------------|-----------------------------------------|------------|
| 1.3        | Kenny De Boe | Uitbreiding 3.2 Automatische facturatie | 13/09/2018 |

# 2 Introductie

Dit is een functionele en technische handleiding over hoe online betalingen van facturen bij zalen en materiaal werkt. De implementatie is op basis van Leopoldsburg. Testing is zowel gebeurd voor zalen als materiaal voor betalingen met MOLLIE. Ogone is ook geïmplementeerd, echter tot op heden (7/9/2017) niet getest.

Het is de bedoeling om facturen van zaalreservaties en materiaalverhuur online beschikbaar te maken en online te kunnen betalen via Mollie of Ogone door de klant. Hierbij worden mailfuncties voorzien om de klant op de hoogte te brengen. De betaalopdrachten(/facturen) worden steeds via PDF gegenereerd, zodat de klant deze kan downloaden en opslaan.

Om betaalde facturen correct in de boekhouding te krijgen is er een export voorzien voor contante verkopen, naar analogie met inschrijvingen en ticketing. Hierbij wordt ook gebruik gemaakt van totaalfacturen.

Tevens is de zoekfunctie van facturen aangepast, zodat er kan gezocht worden op betaaldatum en betaalmethode. De exportgegevens van facturen is ook uitgebreid in functie van online betalingen. Dit om later gemakkelijk alles te controlleren.

Naast online betalingen is het ook mogelijk om het geld cash te ontvangen of via een betaalterminal. Alle mogelijkheden zijn individueel per klant of per betaalafhandeling instelbaar.

## **3** Functioneel

Online betalen van facturen gebeurd altijd eerst door het exporteren van reservaties. Dit is van toepassing voor zowel zaalverhuur als materiaalverhuur.

Het exporteren gebeurd ofwel 's nachts ofwel manueel. Indien de betaalafhandeling de betaalmethode 'online' heeft, zullen de facturen opgemaakt worden met de betaalmethode Online.

Enkel in bepaalde gevallen zal er toch de factuur een overschrijving hebben: waneer dit expleciet bij de klant is geconfigureerd dat hij enkel overschrijvingen wil of de klant wenst al zijn facturen via de post, of wanneer geen e-mailadres is gekend.

Online facturen facturen worden altijd via e-mail verzonden. Overschrijvingen kunnen voortaan via de post of via e-mail worden verzonden.

Sowieso zijn steeds alle facturen raadpleegbaar via het online profiel.

Er zijn nu bij de exports mailfuncties voorzien zodat de klant via e-mail op de hoogte kan gehouden worden van nieuwe facturen. De mail zelf bevat een link naar de online details van de factuur, en bevat ook een PDF met de factuur in (op de PDF is ook een link voorzien naar de details van de factuur om online te betalen)

Onderaan de factuur zal de knop "betaal online" beschikbaar zijn, waarna de gebruiker naar de interface van Mollie of Ogone gaat om te betalen. Na de betaling gaat hij terug naar factuurdetails met de melding dat de factuur betaald is. De gebruiker krijgt tevens automatisch een mail met de bevestiging van zijn betaling inclusief de PDF factuur in bijlage.

Facturen die betaald zijn moeten in de boekhouding terechtkomen. Dit gebeurd door "Export contante verkoop". Deze zal alle betaalde facturen (online, cash, betaalterminal) gaan exporteren met een exportbestand. In dat

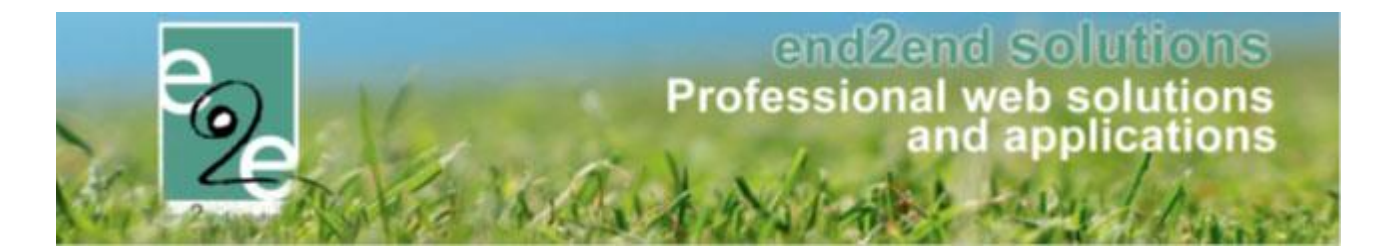

exportbestand staat aangeduid dat deze facturen al voldaan zijn. Hiermee is de volledige flow van online facturen afgewerkt.

### 3.1 Manuele facturatie (facturatie achteraf)

Reservaties die manueel gefactureerd worden worden eigenlijk zoals gewoonlijk eerst geëxporteerd om er een factuur van te maken. Wanneer de betaalafhandeling de betaalmethode 'online' heeft, zullen de facturen opgemaakt worden met de betaalmethode Online en wordt de export een "pre-export". Dit is een export enkel en alleen met facturen, en zonder een exportbestand voor de boekhouding.

Als er een of meerdere facturen toch via een betaalopdracht moeten worden betaald, dan zal er automatisch een tweede export gemaakt worden, met die facturen er in én met een exportbestand voor de boekhouding.

### 3.2 Automatische facturatie (facturatie vooraf)

Reservatiegroepen die ingesteld staan om automatisch gefactureerd te worden (vannacht, later op datum), zullen 's nachts gefactureerd worden. Maar verder gelijklopend met de manuele facturatie: wanneer de betaalafhandeling de betaalmethode 'online' heeft, zullen de facturen opgemaakt worden met de betaalmethode Online en wordt de export een "pre-export". Dit is een export enkel en alleen met facturen, en zonder een exportbestand voor de boekhouding.

Als er een of meerdere facturen toch via een betaalopdracht moeten worden betaald, dan zal er automatisch een tweede export gemaakt worden, met die facturen er in én met een exportbestand voor de boekhouding. De beheerder wordt automatisch op de hoogte gebracht van nieuwe exports.

Klanten krijgen op hun beurt ook een mail dat er nieuwe facturen beschikbaar zijn (indien ingesteld op de betaalafhandeling).

### Opgelet!

Indien er op de reservatiegroep gekozen wordt voor "Onmiddellijk (na opslaan)" zal de factuur gemaakt worden na het opslaan zelf. De beheerder is dan ook volledig verantwoordelijk voor het versturen van de e-mail naar de klant zodat deze op de hoogte is van de nieuwe factuur. Dit gebeurd **niet** automatisch! De factuur zal dan ook niet meer worden opgenomen in de "pre-export" die 's nachts zal gemaakt worden, aangezien die enkel dient om reservatiegroepen te factureren. Aangezien er al een factuur gemaakt is voor deze reservatiegroep, is dit dus niet meer nodig.

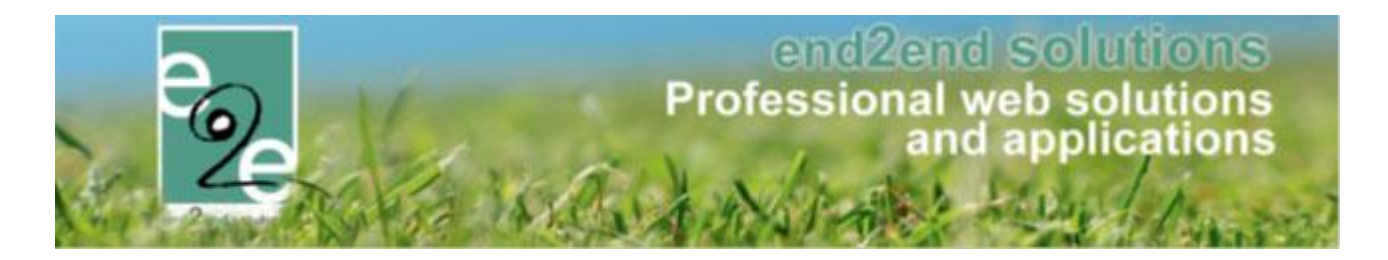

### 3.3 Facturen betalen

#### 3.3.1 Communicatie

De klant kan op verschillende manieren op de hoogte gebracht worden dat er nieuwe facturen beschikbaar zijn om te betalen. Bij manuele facturatie zal de beheerder de mogelijkheid hebben om bij de export een mail uit te sturen naar alle klanten die facturen hebben.

|                                                                                                    | · 🗖 🔁                                   |
|----------------------------------------------------------------------------------------------------|-----------------------------------------|
| Van 🚯 💿 Standaard 🔘 Mijzelf 🔘 Ander                                                                                                    |                                         |
| Aan  Aan  Kinnyeeeeee Kinnyeeeeee Kinnyeeeeee Kinnyeeeeee Kinnyeeeeee Kinnyeeeeee Kinnyeeeeee Kinnyeeeeeee Kinnyeeeeeeee Kinnyeeeeeee Kinnyeeeeeee Kinnyeeeeeee Kinnyeeeeeeee Kinnyeeeeeeee Kinnyeeeeeeee Kinnyeeeeeeee Kinnyeeeeeeeeeeeeeeeeeeeeeeeeeeeeeeeeeee |                                         |
|                                                                                                    | Mail Bijlagen (0)                       |
| Paragraph St ▼ Font Name ● Real ▼ 🗶 👫 🚊 🕒 🖉 🛞 📓 🖀 🐇                                                                                                    | ■ C · · · · · · · · · · · · · · · · · · |
| Beste (customer_name)<br>Er zijn nieuwe facturen beschikbaar<br>(LOOP:invoices) {SNIPPET_Invoicedetails}<br>(ENDLOOP:invoices)<br>Alle facturen zijn tevens terug te vinden via de link in deze mail en op je online klantenprofiel.                                                                                                    |                                         |
| Met vriendelijke groeten                                                                                                    |                                         |
| Chesign ATML & Preview                                                                                                    | Words: 31 Characters: 242               |
| mail wordt verzonden naar: alle gevonden klanten uit het vorige scherm (1) en mitzelf                                                                                                    | ]                                       |

Bij automatische facturatie kan er ook automatisch een mail gestuurd worden naar de klant met een link daar de factuurdetails indien de facturen 's nachts worden gemaakt. Als dit niet geactiveerd is, dan moet de beheerder manueel een mail uitsturen vanuit de gemaakte export (net zoals bij manuele facturatie).

Via het overzicht van de facturen kunnen ook steeds additionele mails worden verstuurd naar de klanten. Steeds wordt de pdffactuur meegestuurd indien deze wordt aangemaakt (is wenselijk voor online facturen) Alle facturen zijn steeds raadpleegbaar via het klantenprofiel.

Indien de factuur gemaakt wordt onmiddellijk bij het opslaan, dan dient de beheerder manueel de factuur uitsturen naar de klant.

Dit kan vanuit de reservatiegroep zelf (tabblad "Facturatie" -> "Facturen" -> Details factuur -> knop "Mail versturen"

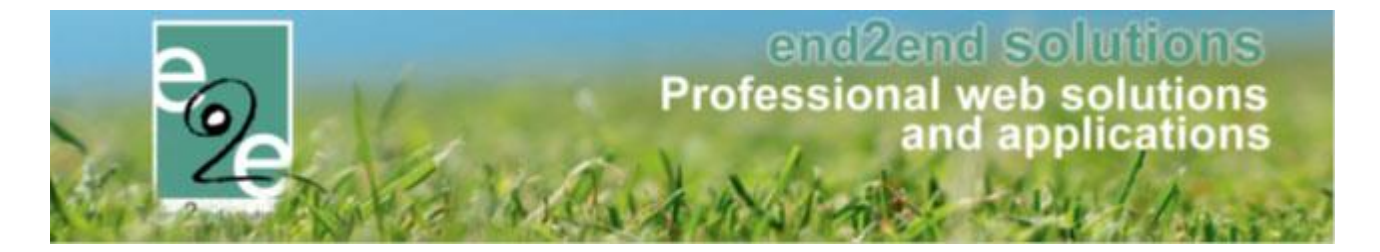

#### 3.3.2 Online

Standaard zal een factuur online kunnen betaald worden. Onderaan de online factuurdetails zal de knop "betaal online" beschikbaar zijn, waarna de gebruiker naar de interface van Mollie of Ogone gaat om te betalen. Na de betaling gaat hij terug naar factuurdetails met de melding dat de factuur betaald is. De gebruiker krijgt tevens automatisch een mail met de bevestiging van zijn betaling inclusief de PDF factuur in bijlage.

| ETAILS F | ACTUUR      |                   |                                             |    |
|----------|-------------|-------------------|---------------------------------------------|----|
| Algemeen | Reservaties |                   |                                             |    |
|          |             | Referentie 🕕      | R2017-0108                                  |    |
|          |             | OGM 🚯             | 170/9100/10872                              |    |
|          |             | Totaalprijs 📵     | € 10,00                                     |    |
|          |             | Betaalstatus 🚯    | Niet betaald                                |    |
|          |             | Reservatiegroep 🚺 | 201709-001                                  |    |
|          |             | Klant 📵           | e2e e2e                                     |    |
|          |             | Betaalmethode 📵   | Online                                      |    |
|          |             |                   |                                             |    |
|          |             | Factuurdatum 📵    | di 05/09/2017 08:44                         |    |
|          |             | Vervaldatum 📵     | do 05/10/2017                               |    |
|          |             | Beschrijving 🚯    | Saldo<br>OnlineComplex<br>Datum: 07/09/2017 |    |
| Details  |             |                   |                                             |    |
| Туре     |             | Omschrij          | iving Bedra                                 | ag |
| Saldo    |             | Saldo - Z         | aal Vooraf € 10,0                           | 00 |
|          |             |                   | €10,0                                       | 00 |
|          |             |                   |                                             |    |
| DOWNLOAD | DEN (PDF)   | BETAAL ONLINE     | TERUG                                       |    |

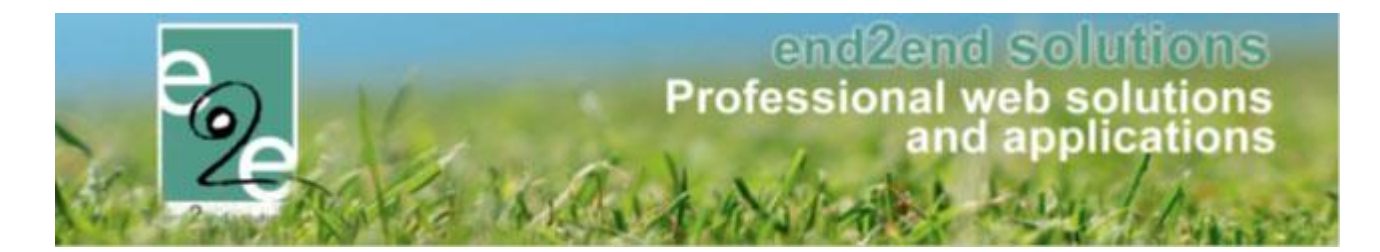

### 3.3.3 Cash/betaalterminal

Als de klant om een of andere reden niet online kan of wenst te betalen én de betaalafhandeling laat toe om cash of via een betaalterminal te betalen, dan is dat ook mogelijk.

Echter is dat enkel mogelijk aan de balie van de gemeente, zodat een medewerker dat geld kan ontvangen of de betaling via terminal kan uitvoeren.

Hiervoor gaat de medewerker naar de factuur via de backoffice, en past dan eerst de betaalmethode aan. Na het bevestigen van het ontvangst zal de factuur op betaald worden gezet.

Het is voor de boekhouding zeer belangrijk dat de jusite betaalmethode gekozen wordt! Anders zullen de totalen die uitbetaald zijn in Mollie of Ogone zeer moeilijk gecontroleerd kunnen worden.

De medewerker print zelf de bevestiging uit, of laat aan de klant weten dat hij de bevestiging kan downloaden via zijn online profiel.

|     |                            |                                | vaties Log              | lgemeen Re               |
|-----|----------------------------|--------------------------------|-------------------------|--------------------------|
|     |                            | R2017-0108                     | Referentie 🚯            |                          |
|     |                            | 170/9100/10872                 | OGM O                   |                          |
|     |                            | € 10.00                        | Totaaloriis 👩           |                          |
|     |                            | Niethstoold                    | Retaslatetus            |                          |
|     |                            | Niet Detaalu                   | Detadistatus 😈          |                          |
|     |                            | 201709-001                     | Reservatiegroep 🕕       |                          |
|     |                            | e2e e2e                        | Klant 🕕                 |                          |
|     | ooraf + eindafrekening)    | Alfa Online - Automatisch (    | Facturatietype 🚯        |                          |
|     | •                          | Cash                           | Betaalmethode 🕕         |                          |
|     |                            |                                | g betaling ontvangst 📵  | Beve                     |
|     |                            |                                |                         |                          |
|     |                            | di 05/09/2017 08:44            | Factuurdatum 🕕          |                          |
|     |                            | do 05/10/2017                  | Vervaldatum 🕕           |                          |
|     |                            | Saldo                          | Beschrijving 🕕          |                          |
|     |                            | OnlineComplex                  |                         |                          |
|     |                            | Datum: 07/09/2017              |                         |                          |
|     |                            |                                |                         | actuurexpo               |
|     | anden voor de boekhouding. | aakt, bevat geen exportbest    | de facturen zijn aangem | e export waarm           |
|     |                            | 170905_AlfaOnline(4)           | Referentie export 🕕     |                          |
|     |                            | di 05/09/2017 08:44            | Exportdatum 🚯           |                          |
|     |                            |                                |                         | Details                  |
| Ber |                            | schrijving                     | Om                      | Туре                     |
| € 1 |                            | lo - Zaal Vooraf               | Salo                    | Saldo                    |
| € 1 |                            |                                |                         |                          |
|     |                            | schrijving<br>Jo - Zaal Vooraf | Om<br>Sak               | Details<br>Type<br>Saldo |

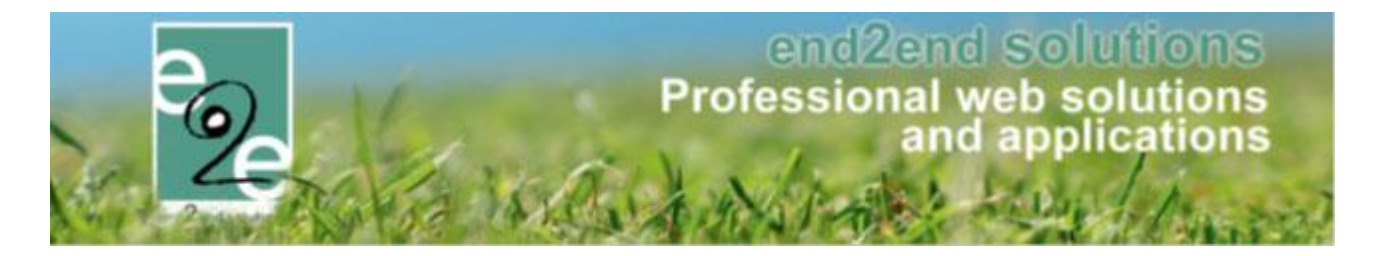

### 3.3.4 Overschrijving

Een factuur dat betaalmethode online heeft kan toch nog overgezet worden naar een betaling via overschrijving. De factuur kan daarna enkel nog terug worden aangepast naar online op dezelfde dag. Wanneer de factuur is geëxporteerd als overschrijving (gebeurd 's nachts) is het niet meer mogelijk om deze aan te passen naar een andere betaalmethode.

Dit komt doordat de factuur dan in de boekhouding als een te betalen factuur zit en we tot op heden geen acties kunnen doorgeven dat een factuur die reeds in de boekhouding zit, betaald is.

| Algemeen Re     | eservaties Log             |                                                       |         |
|-----------------|----------------------------|-------------------------------------------------------|---------|
|                 | Deferentia @               | B0047.0400                                            |         |
|                 | Relefentue U               | 172/01/20140272                                       |         |
|                 | OGM 📵                      | 170/9100/10872                                        |         |
|                 | Totaalprijs 📵              | ) € 10,00                                             |         |
|                 | Betaalstatus 🕕             | Niet betaald                                          |         |
|                 | Reservatiegroep 🕕          | 201709-001                                            |         |
|                 | Klant 📵                    | e2e e2e                                               |         |
|                 | Facturatietype 🚯           | Alfa Online - Automatisch (vooraf + eindafrekening)   |         |
|                 | Betaalmethode 🕕            | Overschrijving 🔻                                      |         |
| De factuur moet | eerst geëxporteerd worder  | n voordat deze kan betaald worden via overschrijving. |         |
|                 | Factuurdatum 📵             | di 05/09/2017 08:44                                   |         |
|                 | Vervaldatum 📵              | do 05/10/2017                                         |         |
|                 | Beschrijving 📵             | ) Saldo                                               |         |
|                 |                            | OnlineComplex                                         |         |
|                 |                            | Datum: 07/09/2017                                     |         |
| Factuurexpo     | ort                        |                                                       |         |
| De export waarn | nee de facturen zijn aange | maakt hevat reen evoorthestanden voor de hoekhouding  |         |
| De export indum | Referentie export ()       | 170905_AlfaOnline(4)                                  |         |
|                 | Exportdatum 📵              | di 05/09/2017 08:44                                   |         |
| Details         |                            |                                                       |         |
|                 |                            |                                                       |         |
| Туре            | Or                         | mschrijving                                           | Bedrag  |
| Saldo           | Sa                         | aldo - Zaal Vooraf                                    | € 10,00 |
|                 |                            |                                                       | € 10,00 |
|                 |                            |                                                       |         |
| OPSLAAN         | MAIL VERSTUREN             | DOWNLOADEN (PDF) BETAAL ONLINE TERUG                  |         |

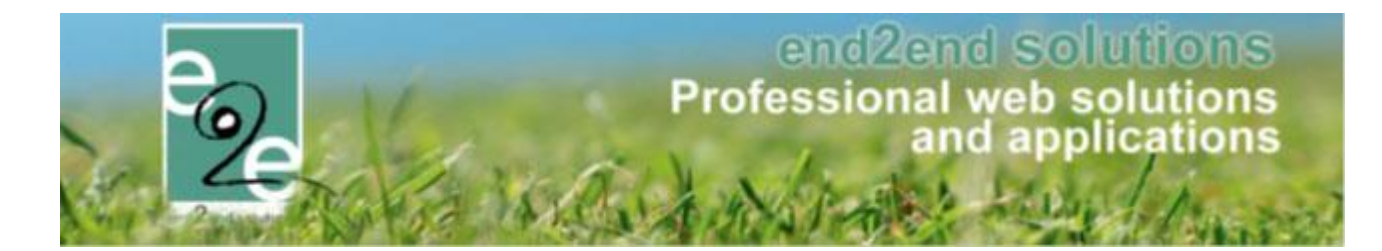

### 3.4 Exporteren betaalde facturen

Facturen die betaald zijn moeten in de boekhouding terechtkomen. Dit gebeurd door "Export contante verkoop".

| ZAALBEHI        | AALBEHEER > FACTURATIE |                  |                 |                     |    |                        |                         |      |  |   |   |           |          |         |       |
|-----------------|------------------------|------------------|-----------------|---------------------|----|------------------------|-------------------------|------|--|---|---|-----------|----------|---------|-------|
| Home            | Planning               | Aanvragen        | Reservaties     | Stockbeheer         | Fa | cturatie               | Config                  | Help |  | _ | z | AALBEHEER | MATERIAA | LBEHEER | KLANT |
| U bent hier: Za | albeheer > Fa          | acturatie > Expo | ort contante ve | rkoop               |    | Facture<br>Betaling    | n<br>Jen                |      |  |   |   |           |          |         |       |
|                 |                        | Expor            | tvoor 🚯 📗       | Mercurius           |    | Export of<br>Export of | overzicht<br>eservaties |      |  |   |   |           |          |         |       |
|                 |                        | Betaalamano      | Klant 🚯         | Kies een betaalafha |    | Export (<br>Config     | contante ve<br>uratie   | koop |  |   |   |           |          |         |       |

Deze zal alle betaalde facturen (online, cash, betaalterminal) gaan exporteren met een exportbestand. In dat exportbestand staat aangeduid dat deze facturen al voldaan zijn.

Het is aan te raden dat er per uitbetalingsperiode van mollie/ogone wordt geëxporteerd.

hierdoor kunnen gemakkelijker fouten opspoort worden. Het is ook aan te raden om géén kredietkaarten te aanvaarden via Mollie/Ogone, dit omdat de verwerking daarvan enkele dagen duurt en het dan mogelijk is dat deze wel al op betaald staan, maar nog niet is verwerkt door Mollie of Ogone en dus niet in de uitbetaling zitten, maar wel al in onze exports.

Het exportbestand voor de boekhouding bevat dan geselecteerde facturen met aanduiding dat deze al betaald zijn. Hoe de verdere verwerking gebeurd in het boekhoudpakket moet dan nagevraagd worden bij de leverancier van het boekhoudpakket.

|                                                                                             | Planning                                                             | Aanvragen F                                                                                | Reservaties   | Stockbeheer                 | Facturatie    | Config Help                                                                                                    | ZAALBEH    | EER MATE                                     | RIAALBEHEER                       | KLAN     |
|---------------------------------------------------------------------------------------------|----------------------------------------------------------------------|--------------------------------------------------------------------------------------------|---------------|-----------------------------|---------------|----------------------------------------------------------------------------------------------------|------------|----------------------------------------------|-----------------------------------|----------|
| hier: Zaa                                                                                   | lbeheer > Fa                                                         | acturatie > Export o                                                                       | overzicht > D | etails                      |               |                                                                                                    |            |                                              |                                   |          |
| meen                                                                                        | Facturen                                                             | Reservaties                                                                                |               |                             |               |                                                                                                    |            |                                              |                                   |          |
|                                                                                             |                                                                      |                                                                                            |               |                             |               |                                                                                                    |            |                                              |                                   |          |
|                                                                                             |                                                                      | Aanmaakdatu                                                                                | um 🚺 di       | 29/08/2017 10:3             | 2             |                                                                                                    |            |                                              |                                   |          |
|                                                                                             |                                                                      | Referen                                                                                    | .tie 🚺 17     | 0829_AlfaOnline             | .(3)_Contante | Verkoop                                                                                                    |            |                                              |                                   |          |
|                                                                                             |                                                                      | Omschrijvi                                                                                 | ng 🚺 29       | /08/2017 - Conta            | .nte Verkoop  |                                                                                                    |            |                                              |                                   |          |
| NLOAD E                                                                                     | XPORT                                                                | IAIL VERSTUREN                                                                             | EXPORT        | BESTANDEN HE                | RMAKEN        | TERUG                                                                                                    |            |                                              |                                   |          |
|                                                                                             |                                                                      |                                                                                            |               |                             |               |                                                                                                    |            |                                              | Po                                | wered by |
| LBEHE                                                                                       | EER > FA                                                             | CTURATIE                                                                                   |               |                             |               |                                                                                                    |            |                                              |                                   |          |
| Home                                                                                        | Planning                                                             | Aanvragen R                                                                                | leservaties   | Stockbeheer                 | Facturatie    | Config Help                                                                                                    | ZAALBEHEEF | MATERIAA                                     |                                   | KLANTEN  |
| t hier: Zaa                                                                                 | albeheer > F;                                                        | acturatie > Export o                                                                       | verzicht > De | tails                       |               |                                                                                                    |            |                                              |                                   |          |
|                                                                                             | F                                                                    | Decementing 1                                                                              |               |                             |               |                                                                                                    |            |                                              |                                   |          |
| emeen                                                                                       | Facturen                                                             | Reservaties                                                                                |               |                             |               |                                                                                                    |            |                                              |                                   |          |
| Refere                                                                                      | ntie/OGM                                                             | Betaalafhandelin                                                                           | g             | Klant                       |               | Beschrijving                                                                                                    |            | Totaalprijs                                  | Datum                             |          |
| F RT20<br>170/81                                                                            | 017-0101<br>00/10138                                                 | Alfa Online<br>per e-mail - Onlin                                                          | e             | Gemeente e2<br>Gemeente e2  | e<br>e        | Totaalfactuur<br>Online                                                                                             |            | € 30,00                                      | 29/08/2017                        |          |
|                                                                                             |                                                                      |                                                                                            |               |                             |               |                                                                                                    |            | € 30,00                                      |                                   |          |
| EVEO                                                                                        |                                                                      |                                                                                            |               |                             |               |                                                                                                    |            |                                              |                                   |          |
| EXPOR                                                                                       | XI                                                                   |                                                                                            |               |                             |               |                                                                                                    |            |                                              |                                   |          |
|                                                                                             |                                                                      |                                                                                            |               |                             |               |                                                                                                    |            |                                              |                                   |          |
|                                                                                             |                                                                      |                                                                                            |               |                             |               |                                                                                                    |            |                                              |                                   |          |
| eelfacti.                                                                                   | ıren                                                                 |                                                                                            |               |                             |               |                                                                                                    |            |                                              |                                   |          |
| Deelfactu<br>Refere                                                                         | ntie/OGM                                                             | Betaalafhandelin                                                                           | 9             | Klant                       |               | Beschrijving                                                                                                    |            | Totaalprijs                                  | Datum                             |          |
| Refere<br>F R201<br>170/81                                                                  | ntie/OGM<br>17-0099<br>00/09936                                      | Betaalafhandelin<br>Alfa Online<br>per e-mail - Onlin                                      | g<br>ve       | Klant<br>e2e e2e            |               | Beschrijving<br>Saldo<br>OnlineComplex<br>Datum: 31/08/2017                                                         |            | Totaalprijs<br>€ 20,00                       | Datum<br>29/08/2017               |          |
| Refere<br>F R201<br>170/81<br>F R201<br>170/81                                              | ntie/OGM<br>17-0099<br>00/09936<br>17-0100<br>00/10037               | Betaalafhandelin<br>Alfa Online<br>per e-mail - Onlin<br>Alfa Online<br>per e-mail - Onlin | g<br>ie<br>e  | Klant<br>e2e e2e<br>e2e e2e |               | Beschrijving<br>Saldo<br>OnlineComplex<br>Datum: 31/08/2017<br>Eindafrekening<br>OnlineComplex<br>Datum: 31/08/2017 |            | Totaalprijs<br>€ 20,00<br>€ 10,00            | Datum<br>29/08/2017<br>29/08/2017 | >        |
| Refere<br>F R201<br>170/81<br>F R201<br>170/81                                              | ntie/OGM<br>17-0099<br>00/09936<br>17-0100<br>00/10037               | Betaalafhandelin<br>Alfa Online<br>per e-mail - Onlin<br>per e-mail - Onlin                | g<br>ne       | Klant<br>e2e e2e<br>e2e e2e |               | Beschrijving<br>Saldo<br>OnlineComplex<br>Datum: 31/08/2017<br>Eindafrekening<br>OnlineComplex<br>Datum: 31/08/2017 |            | Totaalprijs<br>€ 20,00<br>€ 10,00<br>€ 30,00 | Datum<br>29/08/2017<br>29/08/2017 | 9        |
| Refere           F R201           170/81           F R201           170/81                  | ntie/OGM<br>17-0099<br>00/09936<br>17-0100<br>00/10037               | Betaalafhandelinn<br>Alfa Online<br>per e-mail - Onlinn<br>per e-mail - Onlinn             | g<br>ie<br>ie | Klant<br>e2e e2e<br>e2e e2e |               | Beschrijving<br>Saldo<br>OnlineComplex<br>Datum: 31/08/2017<br>Eindafrekening<br>OnlineComplex<br>Datum: 31/08/2017 |            | Totaalprijs<br>€ 20,00<br>€ 10,00<br>€ 30,00 | Datum<br>29/08/2017<br>29/08/2017 | Y        |
| Refere           F R201           170/81           F R201           170/81           EXPOR  | IFEN<br>ntie/OGM<br>17-0099<br>00/09936<br>17-0100<br>00/10037<br>RT | Betaalafhandelin<br>Alfa Online<br>per e-mail - Onlin<br>Alfa Online<br>per e-mail - Onlin | g<br>Ie<br>Ie | Klant<br>e2e e2e<br>e2e e2e |               | Beschrijving<br>Saldo<br>OnlineComplex<br>Datum: 31/08/2017<br>Eindafrekening<br>OnlineComplex<br>Datum: 31/08/2017 |            | Totaalprijs<br>€ 20,00<br>€ 10,00<br>€ 30,00 | Datum<br>29/08/2017<br>29/08/2017 | 9        |
| Refere           F R201           170/81           F R201           170/81           EXPORT | IFEN<br>ntie/OGM<br>17-0099<br>00/09936<br>17-0100<br>00/10037<br>RT | Betaalafhandelin<br>Alfa Online<br>per e-mail - Onlin<br>Alfa Online<br>per e-mail - Onlin | g<br>le<br>le | Klant<br>e2e e2e<br>e2e e2e |               | Beschrijving<br>Saldo<br>OnlineComplex<br>Datum: 31/08/2017<br>Eindafrekening<br>OnlineComplex<br>Datum: 31/08/2017 |            | Totaalprijs<br>€ 20,00<br>€ 10,00<br>€ 30,00 | Datum<br>29/08/2017<br>29/08/2017 | •        |

Online betalen facturen zaal- en materiaalverhuur

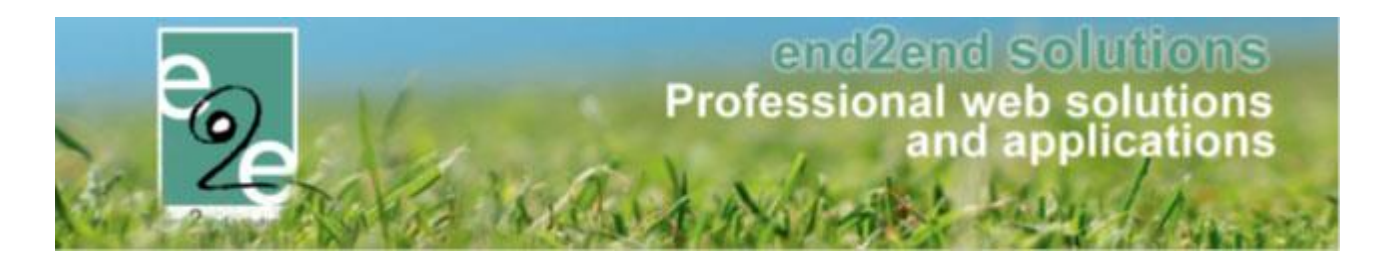

# 4 Export en Facturen

### 4.1 Zoeken op datum betaling

Overzicht facturen: ook zoeken op betaaldatum + overzicht en CSV export met betaaldatum. handig om te controleren met mollie/Ogone

|                    | Exportstatus 🌗 |                   |            |                | •         |              |                |
|--------------------|----------------|-------------------|------------|----------------|-----------|--------------|----------------|
|                    |                | Datum factuur 🚯   | 27/06/2017 | Tot: Einddatum |           |              |                |
|                    |                | Datum betaling 🚯  | Startdatum | Tot Einddatum  |           |              |                |
| ZOEKEN             | RESET          |                   |            |                |           | ÷.           |                |
| Referentie         | OGM            | Betaalafhandeling | Familie    | Totaalprijs    | Ontvangen | Betaalddatum | Factuurdatum 👻 |
| Geen items beschik | baar           |                   |            |                |           |              |                |
|                    |                |                   |            | €              | €         |              |                |
| CSV I              | MAIL VERSTUREN |                   |            |                |           |              |                |

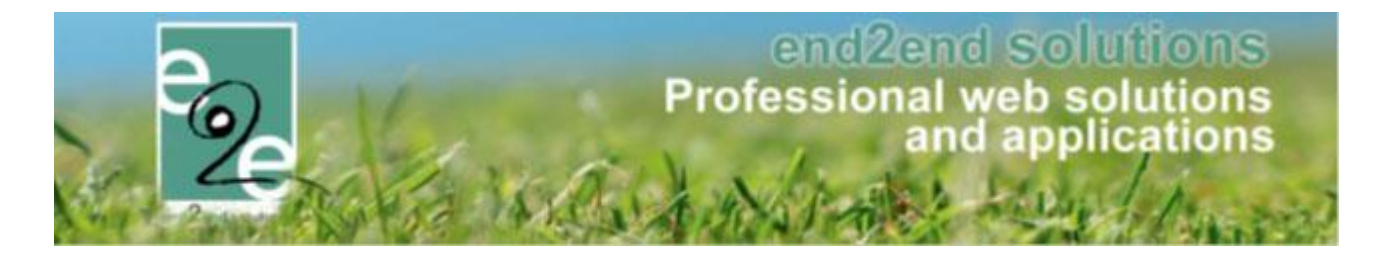

### 4.2 Export – csv export details

Bij een export kunnen nu de details van de reservaties geëxpôrteerd worden. hierin worden zoveel mogelijk gegevens geëxporteerd waaronder het gevraagde rekeningnummer van de klant. Indien een export van contante verkoop, zal onder het overzicht van de totaalfactuur, ook de detailfacturen getoond worden, zodat die onmiddellijk kunnen geëxporteerd worden.

| Referentie<br>IT2017_0566                           | Type | Familie                           |                  |                    |                    |                          |
|-----------------------------------------------------|------|-----------------------------------|------------------|--------------------|--------------------|--------------------------|
| П2017_0566                                          | F    |                                   | Betaalmethode    | Totaalprijs        | Ontvangen          | Factuurdatum             |
|                                                     |      | Verkoop                           | Online           | € 705,00           | € 705,00           | 23/05/2017               |
| EVPORT                                              |      |                                   |                  | € 705,00           | € 705,00           |                          |
| ELFACTURE                                           | EN   | 5.mili.                           | Returnetto da    | Teterlesiis        | Ontrongen          | Fachuradatum             |
| Referentie                                          | Type | Familie                           | Betaalmethode    | Totaalprijs        | Ontvangen          | Factuurdatum             |
| 12017_99320                                         | F    | neynderickx                       | Online           | € 20,00            | € 20,00            | 21/04/2017               |
| 12017_99326                                         | F    | Van Gent                          | Online           | € 81,00            | € 81,00            | 22/04/2017               |
| 12017_99363                                         | F    | Van Hoeke                         | Online           | €10,00             | € 10,00            | 22/04/2017               |
| 12017_99378                                         | F    | Van Bellegem                      | Online           | € 5,00             | € 5,00             | 22/04/2017               |
| I2017_99382                                         | F    | DE ROEK                           | Online           | € 55,00            | € 55,00            | 22/04/2017               |
| I2017_99384                                         | F    | Bulckaert                         | Online           | € 45,00            | € 45,00            | 22/04/2017               |
| I2017_99388                                         | F    | Van Den Bossche                   | Online           | €15,00             | €15,00             | 22/04/2017               |
| I2017_99395                                         | F    | DE ROEK                           | Online           | € 8,00             | € 8,00             | 22/04/2017               |
| I2017_99399                                         | F    | Baelde                            | Online           | € 5,00             | € 5,00             | 22/04/2017               |
| l2017_99405                                         | F    | Vanderstraeten                    | Online           | € 15,00            | € 15,00            | 22/04/2017               |
| 12017_99436                                         | F    | Coetsiers                         | Online           | € 20,00            | € 20,00            | 22/04/2017               |
| I2017_99440                                         | F    | Nachtergaele                      | Online           | € 117,00           | € 117,00           | 22/04/2017               |
| l2017_99441                                         | F    | Nachtergaele                      | Online           | € 10,00            | € 10,00            | 22/04/2017               |
| l2017_99448                                         | F    | Elaut                             | Online           | € 21,00            | € 21,00            | 22/04/2017               |
| l2017_99449                                         | F    | Elaut                             | Online           | € 33,00            | € 33,00            | 22/04/2017               |
| l2017_99459                                         | F    | Vanderstricht                     | Online           | € 5,00             | € 5,00             | 22/04/2017               |
| I2017_99472                                         | F    | De Moerloose                      | Online           | € 63,00            | € 63,00            | 24/04/2017               |
| 12017 99509                                         | F    | Van Hoeke                         | Online           | € 10,00            | € 10,00            | 28/04/2017               |
|                                                     | F    | Verstraete                        | Online           | € 56,00            | € 56,00            | 28/04/2017               |
| 12017_99510                                         |      |                                   |                  |                    |                    |                          |
| 12017_99510<br>12017_99516                          | F    | De Visscher-De Roose              | Online           | € 27,00            | € 27,00            | 29/04/2017               |
| I2017_99510         I2017_99516         I2017_99552 | F    | De Visscher-De Roose<br>tratsaert | Online<br>Online | € 27,00<br>€ 64,00 | € 27,00<br>€ 64,00 | 29/04/2017<br>10/05/2017 |

EXPORT DEELFACTUREN

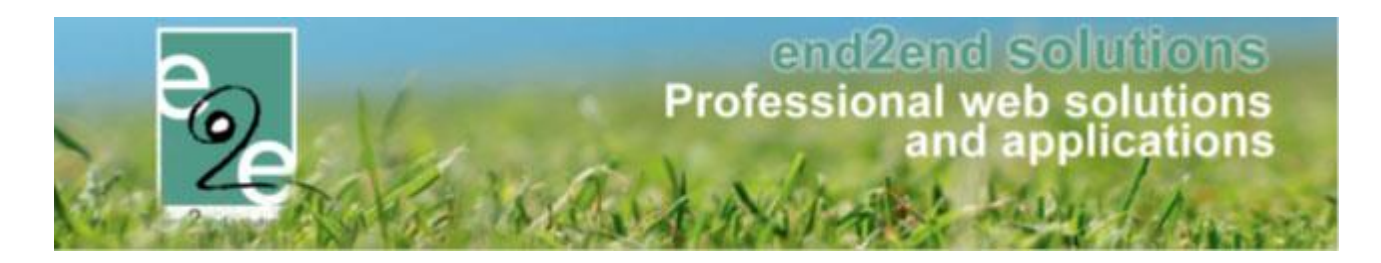

### 5 Verzendmethode facturen

Facturen kunnen verzonden worden per post of per e-mail.

Per post is de standaard waarde, aangezien overschrijvingen altijd werden opgestuurd. Het is nu mogelijk om de klanten ook via e-mail op de hoogte te brengen dat er facturen beschikbaar zijn.

Het beste werkt dit in combinatie met PDF facturen, omdat dan de klant die kan downloaden en zelf afprinten. De e-mail functie is een betalende optie, maar is steeds inbegrepen bij online betalingen.

Wanneer geactiveerd kunnen er mails verzonden worden vanuit de factuurexports, factuurdetails en factuuroverzicht.

| Home Planning Aanvrag                             | en Reservati              | es Stockbeheer | van 🕕 💿 Standaard 🔘 Mijzelf 🔘 Ander                                                                                                    |
|---------------------------------------------------|---------------------------|----------------|----------------------------------------------------------------------------------------------------|
| 26 Hone Hanning Hanning                           |                           | es stockbeneb  | kenny@e2e.be                                                                                                    |
| I bent hier: Zaalbeheer > Facturen                |                           |                | Aan 🚯 📝 mijzeif 📝 klanten (1) 📃 anderen                                                                                                    |
| Ty                                                | pe factuur                | Facturen O Tot | Onderwerp 🚯 Nieuwe facturen beschikbaar                                                                                                    |
| Refere                                            | ntie/OGM 🚯                |                | Template () Nieuwe facturen beschikbaar                                                                                                    |
|                                                   | Klant @                   |                | Template (her)laden                                                                                                    |
| Eachurat                                          | anravidar @               | Manufa         | Mail Bijlagen (0)                                                                                                    |
| Factorat                                          | epronder 💮                | Mercunus       |                                                                                                    |
| Betaalaf                                          | nandeling 🕕               | Alles          | Paragraph St 🕈 Font Name 🔹 Real 🔹 🖈 🥵 🚍 🕑 🗶 👷 🖾 🛣 🦈 🖓 👸 🚱 🕛 🤊                                                                                                   |
| Betaa                                             | imethode 🚯                | Alles          |                                                                                                    |
|                                                   | Type 🕥                    | Alle actieve   | Beste (customer_name)                                                                                                    |
| Be                                                | taalstatus 🚯              | Alles          | Er zijn nieuwe facturen beschikbaar                                                                                                    |
| Eq                                                | oortstatus 🚯              | Alles          | (LOOP:invoices) (SNIPPET_invoicedetails)                                                                                                    |
| Datu                                              | m factuur 🚯               | 05/07/2017 To  | (ENDLOOP:invoices)                                                                                                    |
| Datur                                             | n betaling 🚯              | Startdatum To  | Alle faculten zijn revens terug te vinden via de inis in deze mainen op je dinine stantenprones.                                                                |
| ZOEKEN                                            |                           |                | Met vriendelijke groeten                                                                                                    |
| Referentie/OGM Betaalafh                          | andeling                  | Klant B        |                                                                                                    |
| F R2017-0084 Mercurius<br>000/0700/08435 per e-ma | - Achteraf<br>I - Online  | e2e L<br>e2e E |                                                                                                    |
| F R2017-0080 Mercurius<br>000/0700/08031 per e-ma | - Achteraf<br>II - Online | e2e L<br>e2e E | Design O HTML Q Preview     Words 31 Characters 242                                                                                                    |
| EXPORT (CSV) MAIL VERST                           | UREN                      |                | De mall vordt stechte den naar alle gevonden klanten uit het volge scherm (1) en mijzelf<br>Opmerking: de mall vordt stechte den keer verstuurd per e-mailadree |

Op het profiel van de klant kan gekozen worden welke verzendmethode hij verkiest.

Dit zal standaard op e-mail staan bij nieuwe klanten als de optie "email facturen" is geactiveerd. Als een klant echter zijn facturen steeds via de post wil ontvangen, kan dit ook ingesteld worden. Facturen verstuurd per post zullen ook ALTIJD via overschrijving worden aangeboden. Dit is enkel instelbaar door beheerders. De klant kan dit niet aanpassen via zijn profiel.

| Algemeen | Facturatie | Contactpersonen     | Klanttypes             | Taxonomie  | Bijlagen | Facturen |  |
|----------|------------|---------------------|------------------------|------------|----------|----------|--|
|          |            | Te factureren 🚯     |                        |            |          |          |  |
|          |            | Verzendwijze 📵      | per e-mail             | •          |          |          |  |
|          |            | Betaalwijze 🚺       | per post               |            |          |          |  |
|          |            | Facturatieperiode 🚺 | per e-mai<br>Onmiddell | l<br>ijk 🔻 |          |          |  |
|          |            | CRMID               |                        |            |          |          |  |
|          | Reken      | ingnummer (IBAN) 🚺  |                        |            |          |          |  |

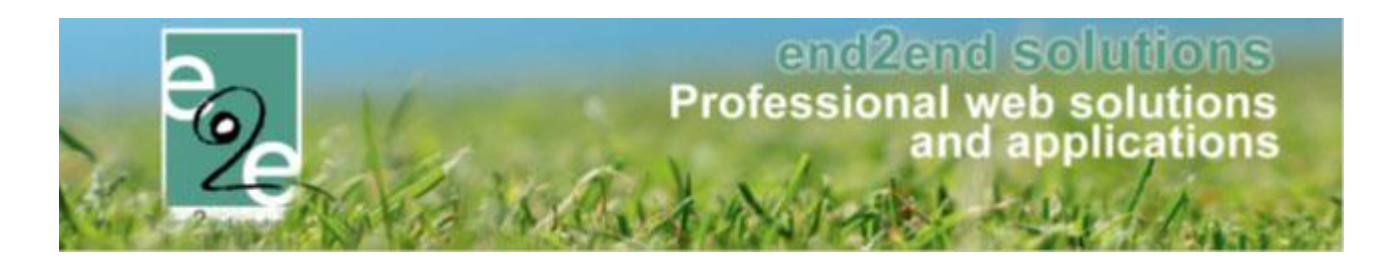

# 6 Configuratie Online Betalingen

Na de technische configuratie door e2e is er nog extra configuratie nodig:

- \* activeren Mollie
- \* 1 PDF template voor facturen
- \* 2 mailtemplates voor facturen
- \* Exportinstellingen (Mercurius)
- \* instellen betaalafhandelingen

### 6.1 Config Mollie

Facturatie -> configuratie -> tab online betalingen.

Instelling Activeer 'Online betalingen' moet uiteraard aan staan. Kies voor Provider Mollie en vul de API key en Webhook url in.

### ZAALBEHEER > INSTELLINGEN

| Home           | Planning     | Aanvragen        | Reservaties         | Facturatie | Config         | Help                              |
|----------------|--------------|------------------|---------------------|------------|----------------|-----------------------------------|
| bent hier: Zaa | Ibeheer > In | stellingen > Fac | turatie             |            |                |                                   |
| Algemeen       | FTP instelli | ngen Merc        | curius instellinger | Betaala    | fhandelinge    | n Online betalingen               |
|                |              |                  | Pro                 | vider 🚯    | Mollie         | •                                 |
|                |              |                  | Αp                  | i key      | test_6g5vzE    | 956dbsaVC4uTW4U4pSCGredP          |
|                |              |                  | Webho               | ok url     | http://staging | greservaties.leopoldsburg.be/Paym |
| OPSL           | AAN          |                  | Webho               | ok uri     | nttp://staging | greservaties.leopoldsburg.be/Payn |

API key: begint met "test\_" voor testomgeving.

"live\_" voor echte omgeving.

Verder hoeft er dus niets ingesteld worden voor Mollie!

Let goed op: geen spaties achter de webhook!

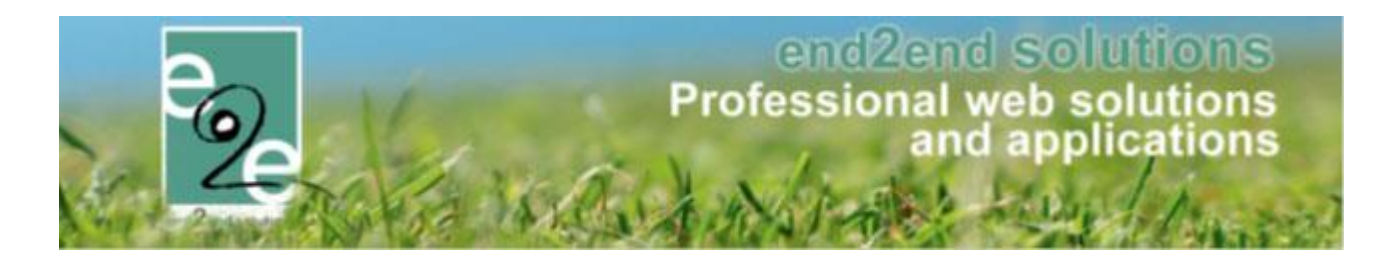

### 6.2 PDF template FactuurDetails

Zalen en Materiaal

\* Invoicedetails

Opgelet, moet zowel voor Zalen als Materiaal apart ingesteld worden!

### 6.3 Mailtemplates RES en REP

Zalen en Materiaal

\*NewInvoicesAvailable - Nieuwe factuur beschikbaar \*Invoice\_PaymentConfirmed - bevestiging betaling factuur. \*SNIPPET\_Invoicedetails

Opgelet, moet zowel voor Zalen als Materiaal apart ingesteld worden!

### 6.4 Exportinstellingen (Mercurius)

Voor Mercurius moeten er ook nog codes ingesteld worden. De thesauriecodes voor de verschillende betaalmethodes is the vinden in Mercurius van Cipal.

Deze kunnen algemeen worden ingesteld, maar ook per betaalafhandeling.

U bent hier: Zaalbeheer > Instellingen > Facturatie

| Algemeen   | FTP instellingen    | Mercurius instellingen       | Betaalafhandelingen | Online betalingen |
|------------|---------------------|------------------------------|---------------------|-------------------|
| MERCU      | JRIUS - ALGEN       | IENE INSTELLINGE             | EN                  |                   |
|            | Fei                 | telijke vereniging als derde | () V                |                   |
| Direct bet | alen - Standaard Th | esaurieCodes                 |                     |                   |
|            |                     | ThesaurieCode - Cash         | CODE-C              |                   |
|            |                     | ThesaurieCode - Online       | CODE-O              |                   |
|            |                     | ThesaurieCode - Terminal     | CODE-T              |                   |

Alle uitleg over instellingen voor facturatie voor al onze boekhoudpakketten is te vinden in een aparte handleiding voor facturatie.

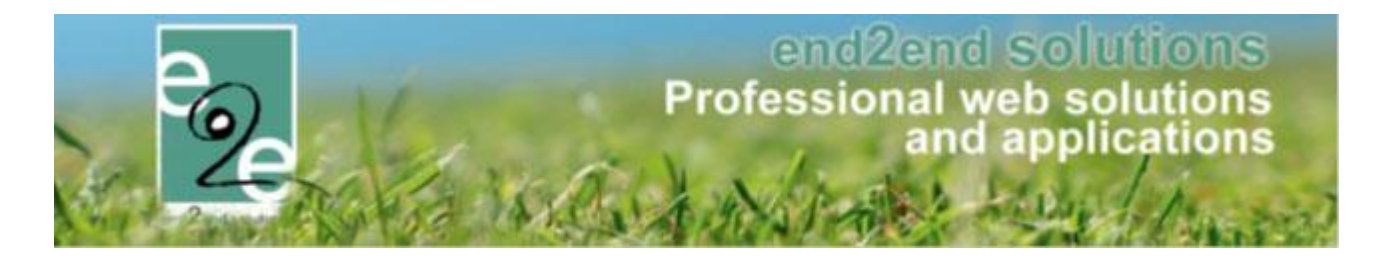

### 6.5 Betaalafhandelingen configurereren

Op de betaalafhandeling wordt ingesteld welke betaalmethode van toepassing kan zijn voor de facturen. Overschrijving is steeds mogelijk, alle andere betaalmethodes zijn optioneel.

Als er gekozen wordt voor Online, dan zullen de facturen online kunnen worden betaald, tenzij anders ingesteld op de klant zelf, of de klant heeft geen e-mailadres. In dat geval zal dit steeds rezulteren in een overschrijving.

| Alg | gemeen   | FTP instellingen | Mercurius instellingen   | Betaa | alafhandelingen                                                             | Online betalingen                       |                            |
|-----|----------|------------------|--------------------------|-------|-----------------------------------------------------------------------------|-----------------------------------------|----------------------------|
| [   | Algemeer | Mercurius        |                          |       |                                                                             |                                         |                            |
|     |          |                  | Actie                    | əf    |                                                                             |                                         |                            |
|     |          |                  | Referentie               | * 🖯   | Huur Buurthuis                                                              |                                         |                            |
|     |          |                  | Naam                     | * 0   | Huur Buurthuis                                                              |                                         |                            |
|     |          |                  | Facturatieprovider       | * 0   | Mercurius                                                                   | •                                       |                            |
|     |          |                  | Facturatietype           | * 🖯   | Automatisc                                                                  | h (vooraf + eindafrekening)             | O Manueel (per reservatie) |
|     |          |                  | Betaalmethoden factuu    | ur 🚯  | <ul> <li>Bepalen bij</li> <li>Overschrijvi</li> <li>Betaaltermin</li> </ul> | reservatie<br>ng 🗆 Cash<br>nal 🕑 Online |                            |
|     |          |                  | Terugkoppeling betalinge | n 🚯   |                                                                             |                                         |                            |
|     |          |                  | Factureer voorscho       | ot 🚯  |                                                                             |                                         |                            |
|     |          |                  | Factureer sald           | 0 🚯   |                                                                             |                                         |                            |
|     |          |                  | Minimum betalingstermij  | n 🚯   | 30 Da                                                                       | igen                                    |                            |

U bent hier: Zaalbeheer > Instellingen > Facturatie

### EXPORT INSTELLINGEN

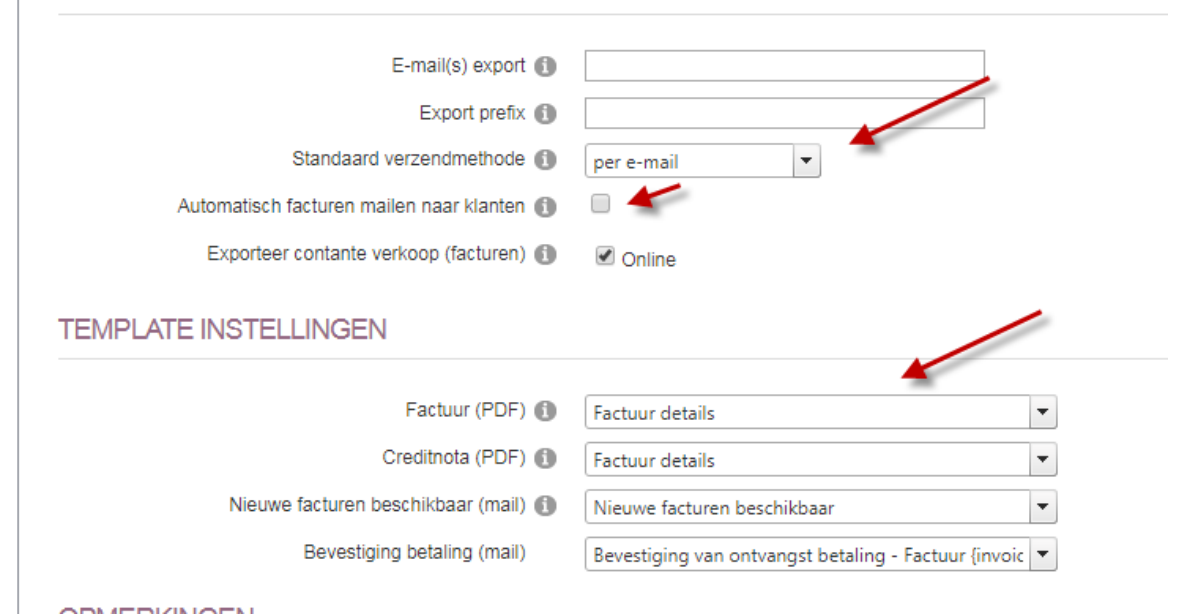

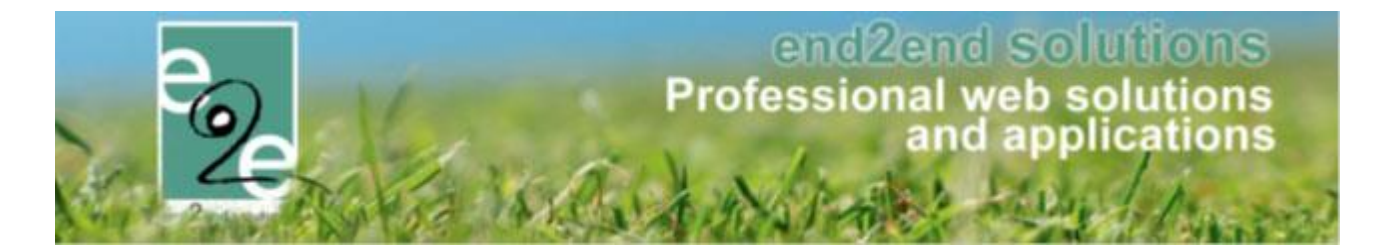

De standaard verzendmethode dient om te bepalen hoe overschrijvingen moeten worden verzonden. Dit kan vanaf nu ook per e-mail – standaard is dit per post. Indien de factuur online wordt betaald, dan is de verzendmethode van de factuur steeds via e-mail.

Wanneer de factuur (en export) wordt gemaakt kunnen de facturen ook automatisch worden verstuurd naar de klanten. Dit is momenteel ENKEL voor automatische facturatie (/facturatie vooraf). Indien de export manueel wordt gemaakt, moet dit ook manueel gemaild worden.

Verder moeten de templates voor PDF en Mail worden ingesteld.

### 6.5.1 Geen export Cash/BC

Per betaalmethode aanduiden dat bepaalde betaalmethodes niet mogen geëxporteerd worden. Dit is het geval wanneer de gemeente een kassa gebruikt die gelinkt is aan het boekhoudpakket zelf (zie Melle). Betalingen die dan gebeurd zijn via een betaalterminal of cash worden geregistreerd in de kassa en worden in de boekhouding rechtstreeks verwerkt. Deze mogen dus niet meer geëxporteerd worden.

| Facturatieprovider 👔         | NH - CEVI               | <b>•</b>                  |
|------------------------------|-------------------------|---------------------------|
| Betaalmethode 🕦              | 🔲 Niet van toepassing   | Cash                      |
|                              | Overschrijving (vooraf) | Overschrijving (achteraf) |
|                              | Online                  | Betaalterminal            |
| EXPORT                       |                         |                           |
| Export prefix 👔              | E2E_VZW_SPORT           |                           |
| Exporteer contante verkoop 🌗 | Cash                    |                           |
|                              | Online                  |                           |
|                              | 🗷 Betaalterminal        |                           |